# CHECKLISTE für meine Online-Bewerbung

#### WAS BRAUCHE ICH?

- E-Mail-Adresse
- Computer mit Internetzugang
- Web-Browser (Internet Explorer, Mozilla Firefox oder Google Chrome)

#### WAS MUSS ICH BEACHTEN?

Pop-up-Blocker deaktivieren

## BEWERBUNGSZEITRÄUME

- Ausbildungsplatz/Duales Studium ab 01.07.
- Schulpraktikum: spätestens 4 Monate vor Praktikumsbeginn
- FOS-Praktikum: ab 01.12.
- Traineeprogramm CTA/BTA: 01.01.-31.03.
- PerspektivePLUS: 01.05.-voraussichtlich 15.08.

#### WELCHE DOKUMENTE BENÖTIGE ICH?

- Anschreiben
- Lebenslauf
- Meine letzten beiden Schulzeugnisse
- Ggf. Bescheinigungen über bereits absolvierte Praktika, Seminare, Kurse etc.
- Einwilligung von Erziehungsberechtigten bei Bewerber\*innen unter 16 Jahre gemäß DSGVO siehe http://bbraun.info/einwilligung-U16

Bei Fragen stehen wir Ihnen unter der folgenden Telefonnummer zur Verfügung: 05661 71-5782

B.BRAUN SE | www.bbraun.de

B BRAUN SHARING EXPERTISE

# ONLINE-BEWERBUNG bei der B. Braun SE

STANDORT MELSUNGEN

Stand: 01/2022

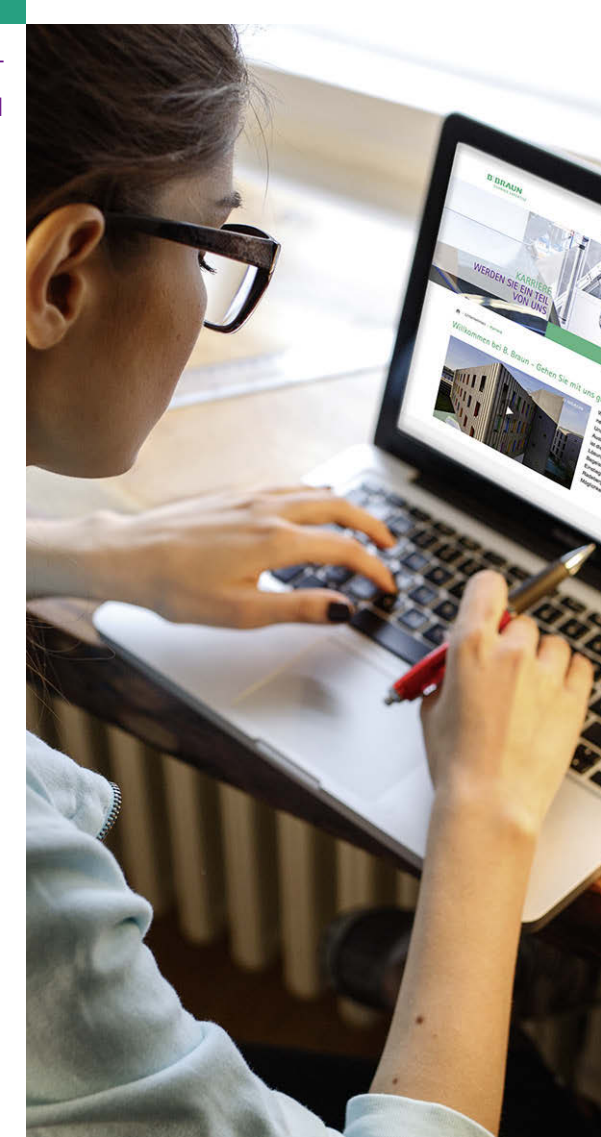

# SCHRITT FÜR SCHRITT

zu Ihrer Online-Bewerbung

#### 1. DAS KARRIFREPORTAL

Bereiten Sie die erforderlichen Unterlagen anhand der Checkliste vor.

Gehen Sie über diesen Link direkt auf unser Karriereportal: www.career-bbraun.com

#### 2. FILTER AUSWÄHLEN

Wählen Sie den Filter "Einstiegsmöglichkeiten - Schüler und Schulabsolventen".

| Bitte wählen Si              | e einen Filter aus                  |  |
|------------------------------|-------------------------------------|--|
| Einstiegsmög                 | glichkeiten                         |  |
| Berufseins                   | teiger / Hochschulabsolventen       |  |
| Berufserfa                   | hrene                               |  |
| Schüler und Schulabsolventen |                                     |  |
| Das komplette A              | usbildungsangebot von B. Braun wird |  |

aufgerufen. Mit einem Klick auf die Pfeile in der Spalte "Standort/ Land" können Sie die Stellen nach Standorten sortieren.

Die Stellen von B. Braun am Standort Melsungen werden jetzt untereinander angezeigt.

Klicken Sie die Stelle am Standort Melsungen an, für die Sie sich bewerben möchten.

**•** 

#### Standort/Land

Melsungen / Deutschland

**B.Braun Jobs** Kandidatencenter

Hilfe

Globaler Stellenmarkt

Fragen und Antworten

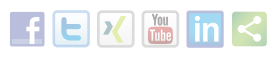

#### **3. ONLINE-BEWERBUNG STARTEN**

Die von Ihnen ausgewählte Stellenausschreibung öffnet sich. Über den Button "Jetzt bewerben" können Sie die Online-Bewerbung starten.

#### 4. REGISTRIEREN

Der Bewerbungsassistent startet automatisch. Geben Sie zunächst Ihren Namen und Ihre E-Mail-Adresse ein und klicken Sie anschließend auf den Button "Registrieren & Bewerben".

| Vorname:             |                                                                                        |
|----------------------|----------------------------------------------------------------------------------------|
| Nachname:*           |                                                                                        |
| E-Mail:*             |                                                                                        |
|                      | Bitte achten Sie darauf, dass die eingege<br>Dies ist notwendig, da wir mit Ihnen über |
| E-Mail wiederholen:* |                                                                                        |

Bitte akzeptieren Sie auch die Datenschutzerklärung, damit Sie Ihre E

Wir versichern, dass wir die Daten, die Sie uns übermitteln, vertraulic

Ja, ich habe die Datenschutzerklärung gelesen und akzeptiere s

#### Registrieren & Bewerben

Bei der ersten Registrierung im Karriereportal werden Sie aufgefordert, Ihre E-Mail-Adresse zu bestätigen. Dazu senden wir Ihnen einen Link an die eingegebene E-Mail-Adresse. Diesen Link müssen Sie innerhalb einer Stunde anklicken, um die Registrierung abzuschließen. Anschließend melden Sie sich im Portal an und starten Ihre Bewerbung.

## 5. VORBEREITETE UNTERLAGEN HOCHLADEN

In wenigen Schritten können Sie Ihre persönlichen Bewerbungsdaten eingeben und Ihre vorbereiteten Unterlagen als Anhänge hochladen.

| Bewerbungsass     | istent      |                        |
|-------------------|-------------|------------------------|
| ▶ 1               | 2           | 3                      |
| Persönliche Daten | Anschreiben | Persönlicher Werdegang |

Nachdem Sie alle Daten eingetragen haben, klicken Sie auf den Button "Bewerbung jetzt versenden", um die Bewerbung vollständig abzuschließen.

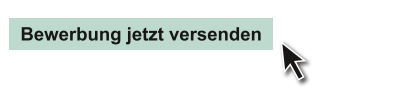

### 6. AUTOMATISCHE EINGANGSBESTÄTIGUNG

Nachdem Sie Ihre Bewerbung versendet haben, erhalten Sie von uns eine automatische Eingangsbestätigung per E-Mail.

#### 7. WICHTIG!

Bitte prüfen Sie regelmäßig Ihren E-Mail-Eingang und ggf. Spam-Ordner, weitere Benachrichtigungen erfolgen ausschließlich per E-Mail.

Wir freuen uns auf Ihre Online-Bewerbung! Das Team der Berufsausbildung